#### **Software Release Note**

ELEASE DATE: 13-Aug-2010 FIRMWARE VERSION: V1.00 KERNEL VERION: V1.04

### FIRMWARE CHANGES AND ENHANCEMENTS:

N/A

**MODIFICATIONS:** Note!! The following Known Issues have been fixed in this release of firmware.

Fixed Telnet unstable via SSH.

#### **KNOWN RESTRICTIONS AND LIMITATIONS:**

N/A

## **KNOWN ISSUES:**

Note! The following Known Issues will fix in the further release of firmware.

N/A

**TELEASE DATE:** 2-Aug-2010

FIRMWARE VERSION: V1.00 KERNEL VERION: V1.03

### FIRMWARE CHANGES AND ENHANCEMENTS:

N/A

**MODIFICATIONS:** Note!! The following Known Issues have been fixed in this release of firmware.

Add SSL and SSH function.

## KNOWN RESTRICTIONS AND LIMITATIONS:

N/A

### **KNOWN ISSUES:**

Note! The following Known Issues will fix in the further release of firmware.

Sometimes, SSH function would make DUT hang. We will tune another version for TN.

# Putty User configuration Guide

Before using SSH, you have to set the three parts of Putty configuration and use telnet which via localhost to connect to the SSH server. These steps are such as following:

- 1. Session
  - Host Name : Enter the host name / IP address of the SSH server. The port number is used by the SSH server to listen for incoming connection requests. In SSH, this will be Port 22, unless the SSH server has be specifically configured to listen on a different port.
  - Connection type : Always select SSH.

| 😵 PuTTY Configuration |                                                |  |  |  |
|-----------------------|------------------------------------------------|--|--|--|
| Category:             |                                                |  |  |  |
| 🖃 Session 🔼           | Basic options for your PuTTY session           |  |  |  |
| Logging               | Specify the destination you want to connect to |  |  |  |
| □ Terminal            | Host Name (or IP address) Port                 |  |  |  |
| - Keyboard            | 192.168.16.1 22                                |  |  |  |
| Eesturee              | Connection type:                               |  |  |  |
|                       | Baw Telnet Blogin SSH Serial                   |  |  |  |
| Appearance            | OTTIL OTTIL OTTIL OTTIL                        |  |  |  |
| Behaviour             | Load, save or delete a stored session          |  |  |  |
| - Translation 📃       | Sav <u>e</u> d Sessions                        |  |  |  |
| Selection             | 192.168.16.1                                   |  |  |  |
| Colours               | Default Settings                               |  |  |  |
|                       |                                                |  |  |  |
| Provu                 | Save                                           |  |  |  |
| Telnet                | Delete                                         |  |  |  |
| Blogin                |                                                |  |  |  |
| ⊜- SSH                |                                                |  |  |  |
| Kex 💻                 | Close window on exit:                          |  |  |  |
| Auth                  | 🔿 Always 🔿 Never 💿 Only on clean exit          |  |  |  |
|                       |                                                |  |  |  |
|                       |                                                |  |  |  |
| About                 | <u>O</u> pen <u>C</u> ancel                    |  |  |  |

### 2. Connection->SSH

• Because the SSH server does not support shells or pty sessions, you MUST always check the box that says

### "Don't start a shell or command at all.

- Preferred SSH protocol version: Leave the default with version 2 is selected. The SSH server does not support the Version 1 SSH protocol.
- Encryption cipher selection policy: Nothing needs to be done here. However the SSH server only supports AES and 3DES encryption

| 🔀 PuTTY Configuration |                                          |  |  |  |  |
|-----------------------|------------------------------------------|--|--|--|--|
| Category:             |                                          |  |  |  |  |
| 🖃 Session 🛛 🔼         | Options controlling SSH connections      |  |  |  |  |
| Logging               | Data to send to the server               |  |  |  |  |
| Terminal     Kauhaand | Remote command:                          |  |  |  |  |
| Reyboard              |                                          |  |  |  |  |
| Features              |                                          |  |  |  |  |
| ⊜- Window             | Protocol options                         |  |  |  |  |
| Appearance            | Don't start a shell or command at all    |  |  |  |  |
| Behaviour             | Enable compression                       |  |  |  |  |
| Translation           | Preferred SSH protocol version:          |  |  |  |  |
| Colours               |                                          |  |  |  |  |
|                       | Encryption options                       |  |  |  |  |
| Data                  | Encryption cipher selection policy:      |  |  |  |  |
| Proxy                 | AES (SSH-2 only)                         |  |  |  |  |
| Telnet                | 3DES                                     |  |  |  |  |
| - Riogin              | warn below here Down                     |  |  |  |  |
| Kex                   | Arcfour (SSH-2 only)                     |  |  |  |  |
| Auth                  | Enable legacy use of single-DES in SSH-2 |  |  |  |  |
| - TTY                 |                                          |  |  |  |  |
| X11 💟                 |                                          |  |  |  |  |
| About                 | <u>D</u> pen <u>C</u> ancel              |  |  |  |  |

### 3. Connection-> SSH-> Tunnels

- You MUST always check the box that says "Local ports accept connections from other hosts".
- You have to add new forwarded port to connect to the SSH server and set the type to "Local".

| 😵 PuTTY Configuration                                                            | <u>.</u>                                                                                                    |
|----------------------------------------------------------------------------------|----------------------------------------------------------------------------------------------------|
| Category:                                                                        |                                                                                                    |
| Keyboard<br>Bell<br>Features<br>Window<br>Appearance<br>Behaviour<br>Translation | Options controlling SSH port forwarding  Port forwarding  Cocal ports accept connections from other hosts  Remote ports do the same (SSH-2 only) Forwarded ports: <u>Remove</u> |
| Selection<br>Colours<br>⊂ Connection<br>Data<br>Proxy<br>Telnet<br>Blogin        | Add new forwarded port:       Source port     23       Destination     192.168.16.1:23                                                                                          |
| SSH<br>Kex<br>Auth<br>TTY<br>X11<br>Unnels<br>Bugs<br>Serial                     | <ul> <li>● Local</li> <li>○ Remote</li> <li>○ Dynamic</li> <li>○ Auto</li> <li>○ IPv4</li> <li>○ IPv6</li> </ul>                                                                |
| About                                                                            | <u>O</u> pen <u>C</u> ancel                                                                                                    |

After pressing the add button, it shows as following.

| 🕵 PuTTY Configurati       | 01 |                     |                     |                    |
|---------------------------|----|---------------------|---------------------|--------------------|
| Category:                 |    |                     |                     |                    |
| - Keyboard                |    | Option              | s controlling SSH p | ort forwarding     |
| Bell<br>Features          |    | Port forwarding     |                     |                    |
|                           |    | Local ports         | accept connection:  | s from other hosts |
| - Appearance<br>Behaviour |    | Forwarded port      | s:<br>s:            | Bemove             |
| Translation               |    | L23 192             | .168.16.1:23        |                    |
| Colours                   |    |                     |                     |                    |
| Connection                |    | Add new forwa       | ded port:           |                    |
| Proxy                     | =  | <u>S</u> ource port |                     | Add                |
| - I elnet<br>- Rlogin     | -  | Destination         |                     |                    |
| ⊜- SSH                    |    | ⊙ <u>L</u> ocal     | ORe <u>m</u> ote    | O Dynamic          |
| - Kex                     |    | ⊙ A <u>u</u> to     | ○ IPv <u>4</u>      | O IPv <u>6</u>     |
| - TTY                     |    |                     |                     |                    |
| -X11                      |    |                     |                     |                    |
| Bugs                      |    |                     |                     |                    |
| Serial                    |    |                     |                     |                    |
| About                     |    |                     | <u>O</u> pen        | <u>C</u> ancel     |

## • Save Configuration and Login SSH

The last step, you can save the session for the next use. Then, login as guest of the authentication.

| R PullY Configuration                                                                                                    |                                                                                                    | ×                                                                        |
|----------------------------------------------------------------------------------------------------|----------------------------------------------------------------------------------------------------|--------------------------------------------------------------------------|
| Category:                                                                                                    |                                                                                                    |                                                                          |
| Session     Logging     Terminal     Keyboard     Bell     Features     Window     Appearance     Behaviour     Translation     Selection     Colours     Connection     Proxy     Telnet     Rlogin     SSH | Basic options for your PuT1<br>Specify the destination you want to of<br>Host Name (or IP address)<br>192.168.16.1<br>Connection type:<br>Raw I elnet Rlogin C<br>Load, save or delete a stored session<br>Saved Sessions<br>192.168.16.1<br>Default Settings<br>192.168.16.1 | TY session<br>connect to<br>Port<br>22<br>SSH Serial<br>Delete<br>Delete |
| <u>A</u> bout<br>▲ 192.168.16.1 [80:24]<br>連線(C) 編輯(E) 檢視(V) 視留                                                                                                    | ● Always ● Never ● Only<br>①pen<br>篮(W) 選項(2) 說明(出)                                                                                                    | on clean exit                                                            |
| login as: guest<br>guest@192.168.16.1's p                                                                                                    | assword: *****                                                                                                    |                                                                          |
|                                                                                                    |                                                                                                    |                                                                          |

v

## • Telnet via SSH

Open the cmd function and use "telnet localhost 23" to connect to the SSH server.

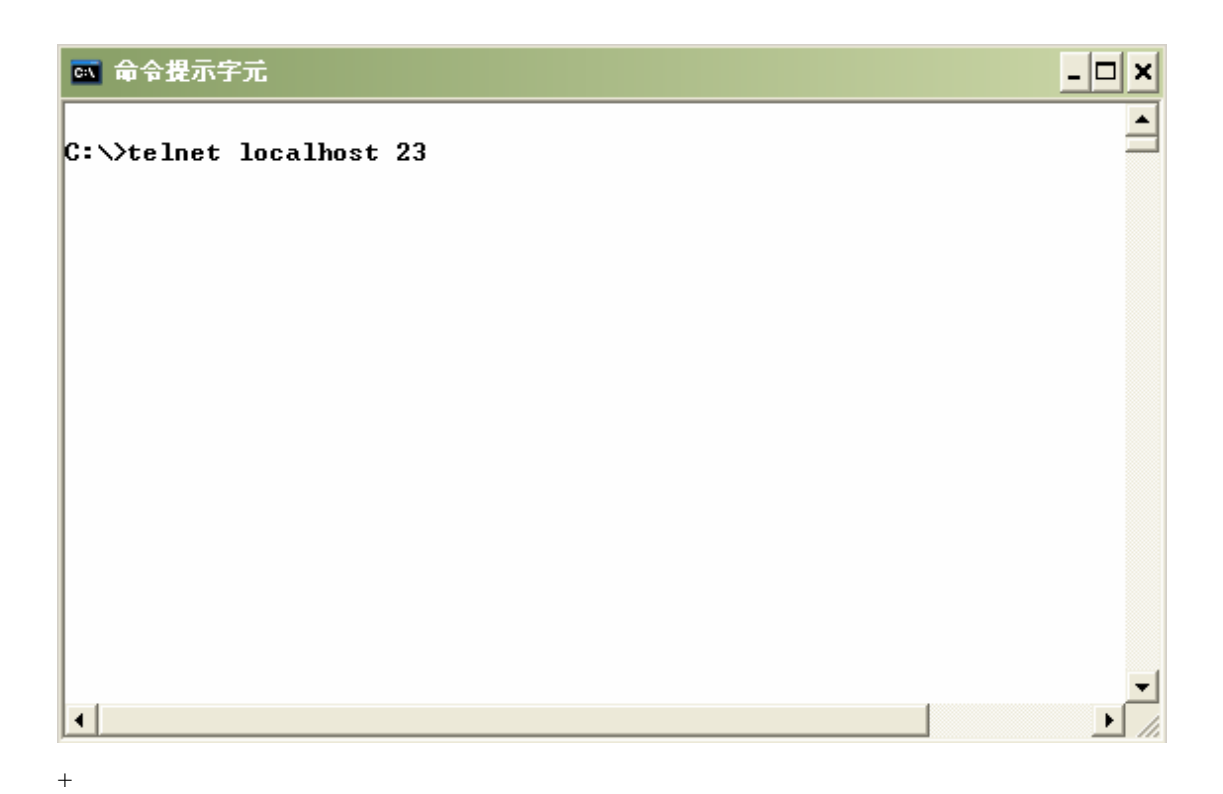

| Telnet localhost                                                        |  |
|-------------------------------------------------------------------------|--|
|                                                                         |  |
| Welcome to the                                                          |  |
| 8 10/100TX + 2 Gigabit Copper/Mini GBIC Combo Managed Industrial Switch |  |
|                                                                         |  |
|                                                                         |  |
|                                                                         |  |
|                                                                         |  |
| User Name :                                                             |  |
| Password :                                                              |  |
|                                                                         |  |
|                                                                         |  |
|                                                                         |  |
|                                                                         |  |
|                                                                         |  |
|                                                                         |  |